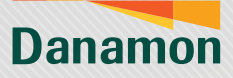

A member of **O**MUFG

## Reaktivasi D-Bank PRO (Android)

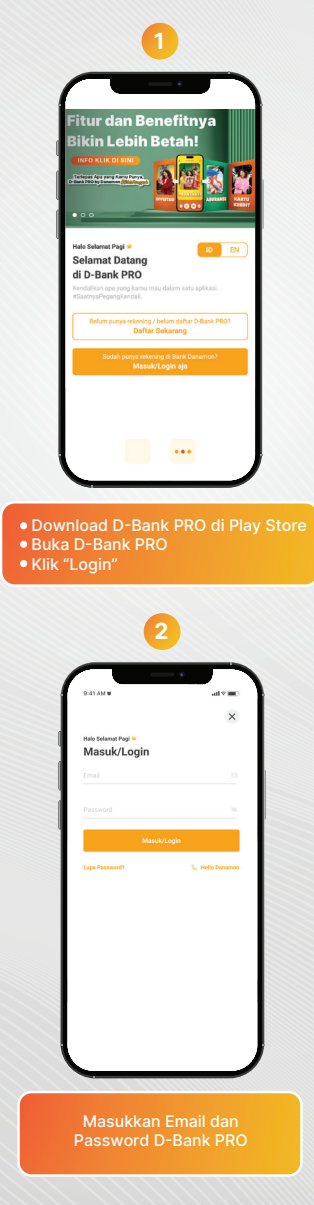

www.danamon.co.id HELLO DANAMON 1-500-090 PT Bank Danamon Indonesia Tbk berizin dan diawasi oleh Otoritas Jasa Keuanga dan Bank Indonesia serta merupakan peserta penjaminan LPS Syarat dan ketentuan berlaku

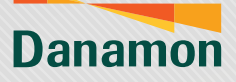

A member of **O MUFG** 

| 🔶 Verifikasi Nomor Handphone                                                                                                    | ← Verifikasi Nomor Handphone                                                                             |
|----------------------------------------------------------------------------------------------------|----------------------------------------------------------------------------------------------------|
| Masukkan 3 (tiga) digit kode verifikasi yang<br>telah dikirim via SMS ke nomor handphone<br>0812+***1234                                      | Masukkan 3 (tiga) digit kode verifikasi yang<br>telah dikirim via SMS ke nomor handphone<br>0812****1234 |
| Kode Verifikasi                                                                                                    | Kode Verifikasi                                                                                          |
| 5 9 1 -                                                                                                    | 5 9 1 - 3 7 8                                                                                            |
| Kirim Ulang Kode Verifikasi dalam 0:20                                                                                                    | Kirim Ulang Kode Verifikasi dalam 0:20                                                                   |
| Jangan berikan kode ini kepada sispapon, termesuk<br>roka kana menamenan mening filmi dira reme                                               | Jangan berkan kode ini kepeda sispepun, termasuk<br>vidak bas sesenataran paka Dah dara erreri           |
| Expit                                                                                                    | Langet                                                                                                   |
| Nasabah akan dikirimkan OTP d<br>•3 angka pertama sudah autofil<br>•3 angka akan diinput oleh Nasa                                            | engan format 6 angka, dimana:<br>i di layar Nasabah<br>ibah ke dalam box yang tersedia                   |
| 6-31 AM ♥                                                                                                    | erata AM ♥ ad ♥ ■0 .<br>← Aktivasi Ulang                                                                 |
| Masukkan 3 (tiga) digit kode verifikasi yang                                                                                                  | Masukkan MPIN Anda                                                                                       |
| telah dikirim via SMS ke nomor handphone<br>0812****1234                                                                                      | mPN                                                                                                    |
| Kode Verifikasi                                                                                                    |                                                                                                    |
| 5 9 1 - 3 7 8<br>Kode verifikasi tidak sesual                                                                                                 |                                                                                                    |
| Kirim Ulang Kode Verifikasi                                                                                                    |                                                                                                    |
| <ul> <li>Jargati berlähn kole ini legale (stagater, transcak<br/>påris yreg mengetessamken Bark Devarros.</li> </ul>                          |                                                                                                    |
|                                                                                                    |                                                                                                    |
|                                                                                                    |                                                                                                    |
| Lanja                                                                                                    | Lanjut                                                                                                   |
|                                                                                                    |                                                                                                    |
| Jika Nasabah login di device yang<br>tidak menerima SMS OTP-nya<br>maka autofill tidak berjalan dan<br>Nasabah tidak b <u>isa melanjutkan</u> | Masukkan m-PIN<br>D-Bank PRO                                                                             |
| prosesnya                                                                                                    |                                                                                                    |

PT Bank Danamon Indonesia Tbk berizin dan diawasi oleh Otoritas Jasa Keuanga dan Bank Indonesia serta merupakan peserta penjaminan LPS Syarat dan ketentuan berlaku

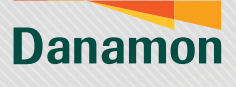

A member of **O**MUFG

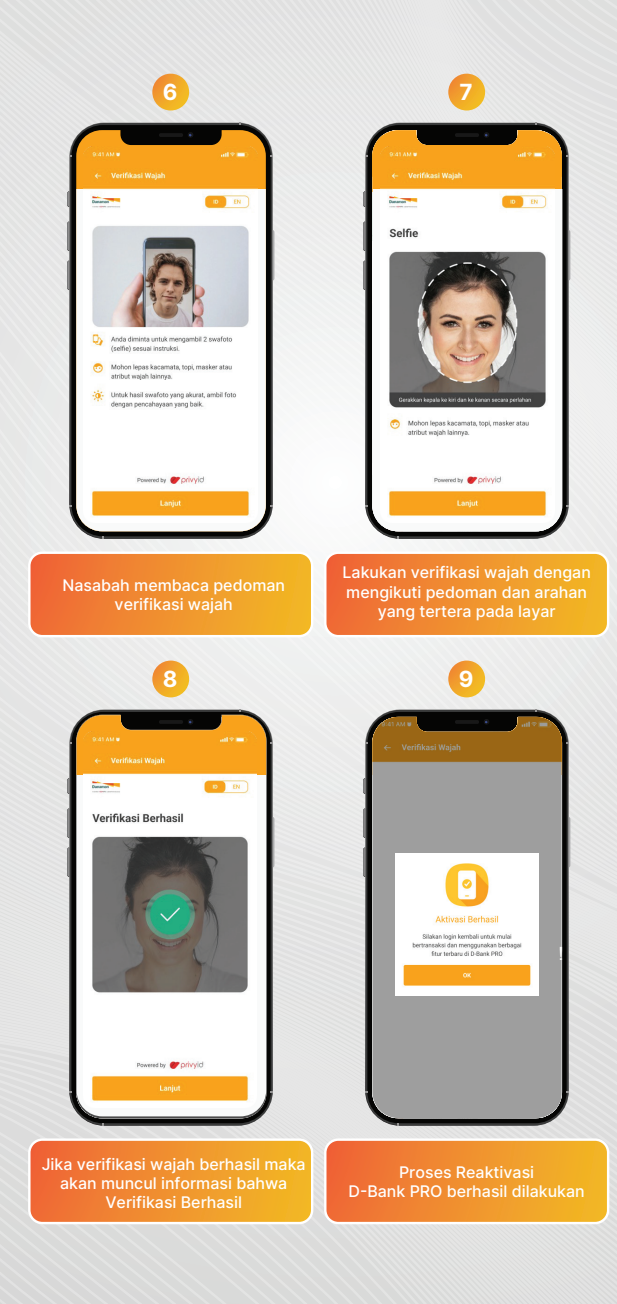

www.danamon.co.id HELLO DANAMON 1-500-090 PT Bank Danamon Indonesia Tbk berizin dan diawasi oleh Otoritas Jasa Keuangan dan Bank Indonesia serta merupakan peserta penjaminan LPS Syarat dan ketentuan berlaku